# Porth Ceisiadau

## **Tudalen Cynnwys**

Sgrin Hafan Mewngofnodi a Cheisiadau Cadw Ceisiadau sydd ar y Gweill: Cadw Ceisiadau sydd wedi'u Cyflwyno: Tab Gofynion Cadw Gofynion sydd ar y Gweill: Cadw Gofynion sydd wedi'u Cyflwyno: Nodyn am Ofynion Newydd

## Diweddariad Pwysig am Ddyrannu Grantiau

Fel rhan o'n hymrwymiad parhaus i wella ein systemau a'n prosesau, mae BBC Plant mewn Angen yn symud i system newydd i ddyrannu grantiau. Bydd y newid hwn yn digwydd drwy gydol 2025 a byddwn yn lansio ein system newydd erbyn diwedd mis Medi. Yn ystod y cyfnod hwn, bydd rhywfaint o darfu ar ein rhaglenni grantiau.

O ganlyniad, ni fydd BBC Plant mewn Angen yn gallu derbyn ceisiadau Datgan Diddordeb newydd ar ôl **15 Ebrill 2025** nes byddwn yn lansio ein system newydd o ddyfarnu grantiau, a hynny erbyn diwedd mis Medi 2025.

Bydd eich cyfrif ar-lein presennol (sef eich porth derbynnydd grant) yn cau ar **25 Gorffennaf 2025**. Byddwn yn lansio ein porth derbynnydd grant newydd erbyn diwedd mis Medi 2025.

Rydyn ni eisiau sicrhau bod y newid hwn yn tarfu cyn lleied â phosibl ar ein holl ymgeiswyr a'r rhai sy'n derbyn grantiau. Os ydych chi'n gwneud cais neu'n derbyn grant ar hyn o bryd, byddwn yn cysylltu â chi'n uniongyrchol gyda gwybodaeth am sut bydd hyn yn effeithio arnoch chi.

I gael rhagor o wybodaeth, <u>trowch at y Cwestiynau Cyffredin am y System Dyrannu</u> <u>Grantiau Newydd</u>

#### Mae eich mynediad at eich cyfrif ar-lein yn dod i ben

Ar ôl 25 Gorffennaf 2025, ni fydd gennych fynediad at eich cyfrif ar-lein mwyach. Os oes gennych chi gais neu grant ar waith, byddwn yn anfon gwybodaeth atoch am eich cyfrif arlein newydd, yn ein system newydd i ddyrannu grantiau, yn nes ymlaen yn y flwyddyn.

Rydym yn deall y gallai sefydliadau fod eisiau cadw peth o'r wybodaeth maen nhw wedi'i chyflwyno i ni. Mae'r canllawiau hyn wedi'u cynllunio i'ch helpu i gadw unrhyw ffurflenni neu wybodaeth o'ch cyfrif ar-lein, cyn iddo gau. Pan wnaethoch chi gadw neu gyflwyno cais neu ffurflen, byddwch hefyd wedi cael e-bost yn cynnwys yr holl wybodaeth a roddwyd.

## Sgrin Hafan Mewngofnodi a Cheisiadau

Mewngofnodwch i'r porth ceisiadau grant gan ddefnyddio'r ddolen ganlynol:

https://www.grantrequest.co.uk/Login.aspx?ReturnUrl=%2faccountmanager.aspx%3fSA%3 dAM%26sid%3d107&SA=AM&sid=107

Rhowch eich E-bost a'ch Cyfrinair yn y blychau canlynol a chlicio 'Mewngofnodi':

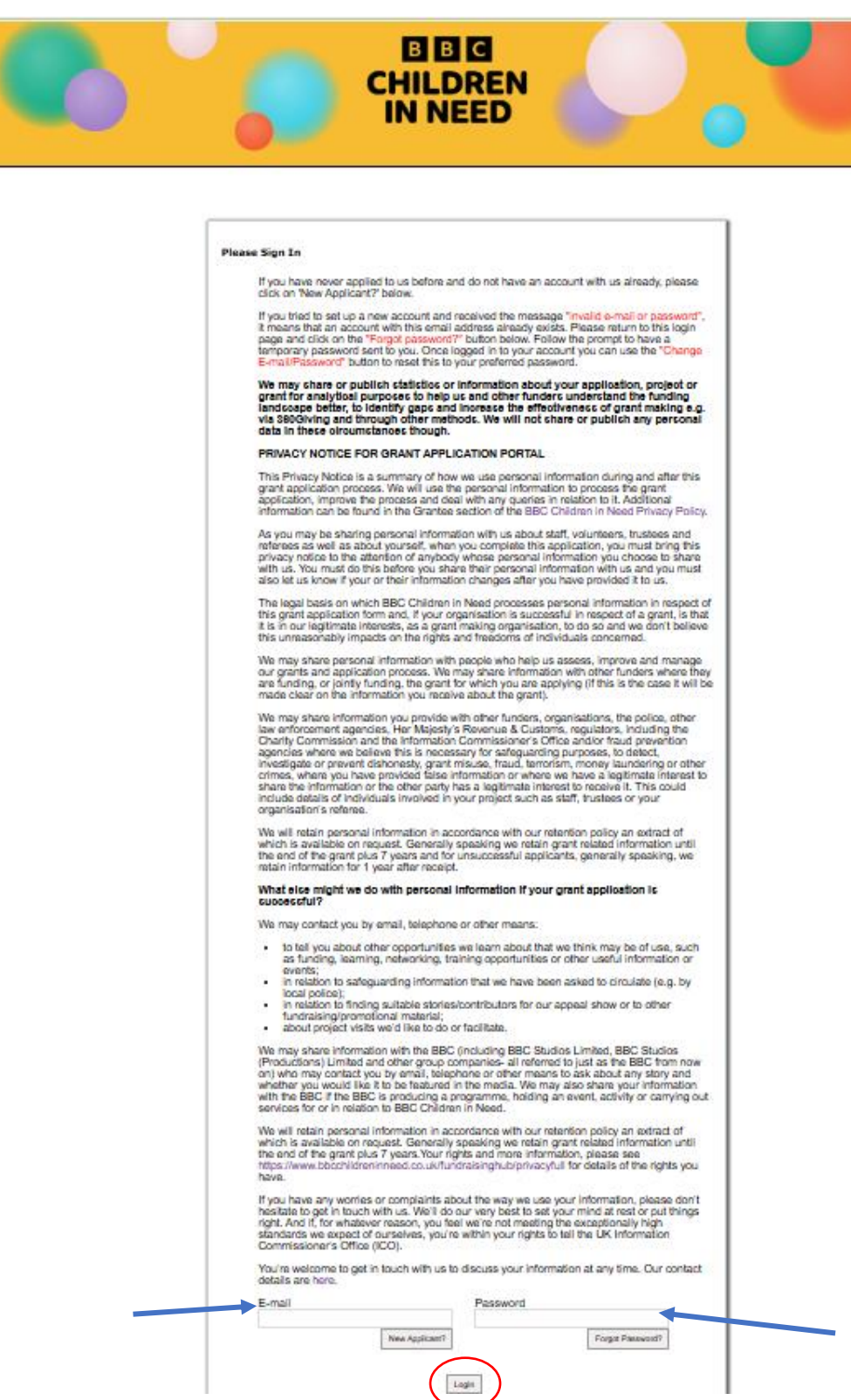

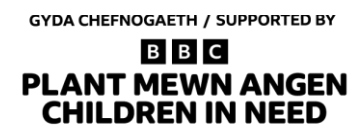

Y dudalen gyntaf y byddwch yn ei gweld ar ôl mewngofnodi yw sgrin hafan Ceisiadau:

| Mae'r<br>cyfeiriad e<br>bost a<br>ddefnyddi<br>fewngofno<br>yn | bit Log in 1700/2025 12.88 GMT00.00     Constant Section 2015     Constant Section 2015 | Gen system newydd o ddyfarw gr                                                                                                    |
|----------------------------------------------------------------|----------------------------------------------------------------------------------------------------|----------------------------------------------------------------------------------------------------|
| ymddango                                                       | S ich cyfrif ar-lein presennol (sef eich porth derbynnydd grant) yn cau ar 25 Gorffennaf 2025. Byddwn yn lansio ein porth derbynnydd                                                                                                    | grant newydd erbyn diwedd mis Medi 2025.                                                                                                    |
| uwchben                                                        | ni eisiau sicrhau bod y newid hwn yn tarfu cyn lleied â phosibl ar ein holl ymgeiswyr a'r rhai sy'n derbyn grantiau. Os ydych chi'n gw<br>taeth am sut bydd hyn yn effeithio arnoch chi.                                                                                                    | neud cais neu'n derbyn grant ar hyn o bryd, byddwn yn cysylltu â chi'n uniongyrchol gyda                                                                                  |
| yma.                                                           | hagor o wybodaeth, trowch at y Cwestlynau Cyffredin am y System Dyrannu Grantiau Newydd                                                                                                    |                                                                                                    |
|                                                                | Ffrydiau ariannu Costau Craidd (y Mudiad), Costau Prosiect a Camau Nesaf Pudsey                                                                                                    |                                                                                                    |
|                                                                | Mae ceisiadau in ffrydiau ariannu Costau Craidd, Costau Proslect a Camau Nesat Pudsey ar agor ar gyfer Datgan Diddordeb tan 15 Ebnill<br>Pudsey, llenwch y ffurflen Mynegi Diddordeb. Ewch i'n gwefan i weld y meini prawf cymhwysedd llawn ar gyfer ein holl ffrydiau ariannu. Dyr                                                                                                    | 2025. I wneud cais ar gyfer pob un o'r ffrydiau anannu hyn, gan gynnwys Camau Nesaf<br>ma'r meini prawf cymhwysedd ar gyfer cyllid Camau Nesaf Pudsey.                    |
|                                                                | Dim ond am un o'r ffrydiau hyn gall mudiadau wneud cais bob blwyddyn, a dim ond un o'r grantiau hyn y gallan nhw eu cael ar y tro. I gael                                                                                                    | rhagor o wybodaeth, ewch i'n gwefan.                                                                                                    |
|                                                                | Cyn i chi allu gwneud cais am grant Craidd, grant Prosiect neu grant Camau Nesaf Pudsey, bydd angen i chi gyflwyno ffurflen Dat<br>gweithgareddau a gwneud cais am gyllid. Mae'r ffurflen Datgan Diddordeb yn ein helpu i ganfod unrhyw geisiadau na fyddem yn debygol o'                                                                                                    | tgan Diddordeb ar-lein. Rydyn ni'n deall faint o waith mae'n ei gymryd i gynllunio<br>'u hariannu. Ein nod yw arbed amser ac ymdrech i'r ymgeiswyr hynny rhag gwneud cais |
|                                                                | nawn.<br>CLICIWCH YMA I GYFLWYNO FFURFLEN DATGANIAD O DDIDDORDEB AR GYFER RHAGLENNI COSTAU CRAIDD NEU GOSTAU I                                                                                                    | PROSIECT                                                                                                    |
|                                                                |                                                                                                    |                                                                                                    |
| -                                                              | Ni tyddwch yn gallu cael garael ar ffurfien gals Prosiect neu Graidd newydd o'r dudalen hon.<br>Rhaglenni sydd wedi cau                                                                                                    |                                                                                                    |
|                                                                | Mae'r rhaglenni canlynol nawr ar gau i geisiadau newydd:                                                                                                    |                                                                                                    |
|                                                                | Camau Nesaf Pudsey Rownd un (Medi i Hydref 2024)     Camau Nesaf (2020)                                                                                                    |                                                                                                    |
|                                                                | Hypu     Inspiring Futures     Ref Cranting 2020 a Granting Bach 2020                                                                                                    |                                                                                                    |
|                                                                | Pril Grandau 2021 a Grantiau Bach 2020     Prif Grantiau 2021 a Grantiau Bach 2021     Cronfa Fuddsoddi leuenciid DCMS                                                                                                    |                                                                                                    |
|                                                                | Cronfa Gweithredu Cymdeithasol leuenctid     Cadw Fynd                                                                                                    |                                                                                                    |
|                                                                | Defnyddio Elch Cyfrif                                                                                                    |                                                                                                    |
|                                                                | Gweld celsiadau sydd ar y gweill / celsiadau sydd wedi'u cyflwyno                                                                                                    |                                                                                                    |
|                                                                | Mae eich ceisiadau ar y gweill ar gael mewn rhestr ar waelod y dudalen hon. Defnyddiwch y ddewislen DANGOS (uwchben y rhestr, ar y                                                                                                    | / dde) i weld y ceisiadau rydych chi wedi'u cyflwyno yn lle hynny.                                                                                                    |
|                                                                | Cadw eich gwaith / adfer gwaith sydd ar goll                                                                                                    |                                                                                                    |
|                                                                | Yn anffodus, does dim modd i ni adfer unrhyw waith sydd wedi'i golli gennych.                                                                                                    |                                                                                                    |
|                                                                | Mae'n synlad da cadw eich holl atebion mewn dogfen arall wrth i chi eu llenwi. Mae hyn yn ei gwneud yn hawdd adfer unrhyw beth a goll<br>Dia and dau ffordd u gelluch godi achor godi brught wrth ford deu friffige gol.                                                                                                    | wyd wrth weithio ar-lein.                                                                                                    |
|                                                                | Dim ond dwy ffordd y gallwon gadw eich gwaith wrth fynd drwy'r ffurfien gais:<br>1. Cilcliwch CADW A CHWBLHAU RHYWBRYD ETO ar waelod y dudalen rydych yn gweithio arni. Bydd hyn yn cadw eich gwaith ac y                                                                                                    | vn anfon e-bost atoch vn dangos eich cvnnvdd hvd vma. Bvdd hefvd vn mvnd å chi vn ôl i brif                                                                               |
|                                                                | dudalen eich cyfrif.<br>2. I gadw'r gwaith a dal ati i weithio ar y ffurflen, cliciwch NESAF. Bydd hyn yn cadw eich gwaith ac yn agor y dudalen nesaf. Gallwch g                                                                                                    | glicio YN ÔL i ddychwelyd i'r man lle roeddech chi'n gweithio. (Caiff amserydd y sesiwn 40                                                                                |
|                                                                | munud ei ailosod hefyd pan fyddwch yn clicio NESAF neu YN ÔL.)                                                                                                    |                                                                                                    |
|                                                                | Rydyn yn argymen eich bod yn cynnyd un o'r camad nyn i gadw eich gwain bob 13-20 munud o leiar.                                                                                                    |                                                                                                    |
|                                                                | Canfod eich gofynion.(e.e. Ffurflen Adroddiad Diwedd Blwyddyn, Ffurflen Hyfforddi Eich Gwahaniaeth)                                                                                                    |                                                                                                    |
|                                                                | Gwnewch yn siŵr eich bod wedi mewngofnodi fel prif gyswllt eich sefydliad. Rhaid i chi ddefnyddio'r cyfeiriad e-bost a roesoch i ni<br>gwahanol. ni fyddwch yn gallu gweld na golygu eich adroddiadau a gofynion eraill.                                                                                                    | ar gyfer y person hwnnw yn eich ffurflen gais. Os byddwch chi'n mewngofnodi gydag e-bost                                                                                  |
|                                                                | Pan fyddwch chi'n mewngofnodi fel y prif gyswlit, byddwch chi'n gweld tab ARDAL DERBYNWYR GRANT ar frig yr hafan. Cilciwch hwi<br>Bydd dolen i ffurflen eich adroddiad yn ymddangos o dan y bar du ar waelod y dudalen.                                                                                                    | n a sgroliwch i waelod y dudalen. Dewiswch GOFYNION NEWYDD o'r ddewislen DANGOS.                                                                                          |
|                                                                | I newid gwybodaeth y prif gyswilt, bydd angen i chi anfon e-bost at pudseygrants@bbc.co.uk Coflwch gynnwys:                                                                                                    |                                                                                                    |
|                                                                | Cyfeirnod eich grant     Fnw llawn y orif gyswilt blaenorol                                                                                                    |                                                                                                    |
| <b></b>                                                        | Enw llawn a chyfeiriad e-bost ar gyfer y prif gyswilt newydd                                                                                                    |                                                                                                    |
|                                                                |                                                                                                    | Show In Progress Applications                                                                                                    |
| Applicati                                                      | n Namo 🕊 Draiost Titlo Doguestod                                                                                                    | Hide Viewer Only Applications                                                                                                    |
| Expressio                                                      | n of Interest Form 35595                                                                                                    | Owner # @ 11 CT                                                                                                    |
|                                                                |                                                                                                    |                                                                                                    |
| ſ                                                              |                                                                                                    |                                                                                                    |
|                                                                |                                                                                                    |                                                                                                    |
|                                                                | In Progress Applications                                                                                                    |                                                                                                    |
|                                                                | Bydd unrhyw                                                                                                    | 'Ceisiadau sydd ar y Gweill' i'w gweld o dan                                                                                                    |
|                                                                | v bar du hwn                                                                                                    | Yn y gwymplen, bydd ymgeiswyr hefyd yn                                                                                                    |
|                                                                | Submitted Applications dod o byd i ou                                                                                                    | nsiwn 'Ceisiadau sydd wedi'u Cyflwyno'                                                                                                    |
|                                                                |                                                                                                    |                                                                                                    |
|                                                                | Uda Views Only Antiontian                                                                                                    |                                                                                                    |
|                                                                | Hide viewer Only Applications                                                                                                    |                                                                                                    |
|                                                                | Action                                                                                                    |                                                                                                    |

### Cadw Ceisiadau sydd ar y Gweill:

#### Dull 1:

Edrychwch ar y Ceisiadau sydd ar y Gweill sy'n cael eu dangos o dan y bar du i ddod o hyd i'r un yr hoffech chi gadw copi ohono. Cliciwch ar y ffurflen drwy glicio Enw'r Cais.

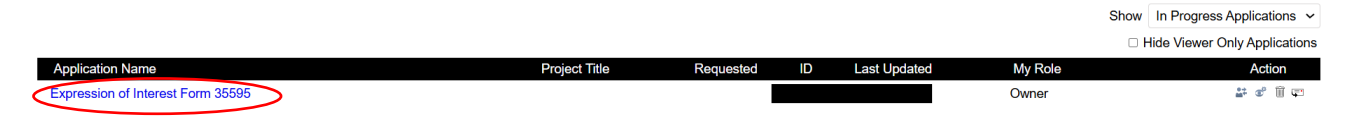

Bydd hyn yn agor y Cais sydd ar y Gweill ac, yn agos i'r rhan dde uchaf, gallwch weld yr opsiwn ar gyfer 'Fersiwn Hwylus i'w Hargraffu'.

| <b>C</b>                                                                     |                                                                                        |                                                                                                    |                          |
|------------------------------------------------------------------------------|----------------------------------------------------------------------------------------|----------------------------------------------------------------------------------------------------|--------------------------|
|                                                                              |                                                                                        | 2                                                                                                    | Contact Us Exit          |
| Introduction Minimum Standards Organisation Details Your Application Yo      | our Work The Budget Safeguarding Additional Questions Declaration                      | Review My Application                                                                                                    |                          |
| You can review the information you've provided so far and make necessary mod | lifications here. If you're satisfied with the contents of the application, click Subm | nit to forward your application for consideration. If you're not ready to submit your application yet, click Save & Finish Later. |                          |
|                                                                              |                                                                                        | Introduction                                                                                                    | Printer Friendly Version |

Wrth glicio'r opsiwn hwn, bydd yn agor y cais ar ffurf HTML. Yr unig beth sydd angen i chi ei wneud yw de-glicio a dewis 'Cadw fel' (Save as)... neu (Ctrl-S):

|   | Project Application Form - Under 15k 35599                                                                                                    |                   |                           |
|---|----------------------------------------------------------------------------------------------------|-------------------|---------------------------|
| [ | Introduction                                                                                                    | Back              | Alt+Left arrow            |
|   | Below is the BBC Children in Need Full application form to apply for our 'Project Costs' grants. You have been invited to complete this form based on the Expression of Interest (EOI) form already submitted. You are<br>through the full form before completing it. You may also be invited to have a conversation with an assessor, although these are not required for every application. You must submit this full application within three mon<br>Please note that some answers have been outled through from the Expression of Interest form you have already submitted. You can update or amend these but your application should remain in the spirit of the inform | Forward<br>Reload | Alt+Right Arrow<br>Ctrl+R |
|   | provided in your Expression of Infrarest Form, Desse conflate <u>pudgey (ants&amp;Bbbc.co.uk</u> .<br>You are not going to be asked for the details of a referee at this stage. We reserve the right to ask that you provide the details of a refere who we may contact for a reference.                                                                                                    | Save as           | Ctrl+S                    |

Cadwch ar eich cyfrifiadur ar ffurf ffeil HTML.

#### Dull arall:

Pan fydd y Cais sydd ar y Gweill ar agor, gallwch glicio'r opsiwn i 'E-bostio Drafft':

|                                                                                                    | Contact Us Exit                       |
|----------------------------------------------------------------------------------------------------|---------------------------------------|
| Introduction Minimum Standards Organisation Details Your Application Your Work The Budget Safeguarding Additional Questions Declaration Review My Application                                                                                                    |                                       |
| You can review the information you've provided so far and make necessary modifications here. If you're satisfied with the contents of the application, click Submit to forward your application for consideration. If you're not ready to submit your application yet, click Save & Finish Later. |                                       |
| Introduction                                                                                                    | Printer Friendly Version E-mail Draft |

Byddwch yn cael eich tywys i'r sgrin ganlynol lle gallwch roi'r manylion perthnasol (cofiwch fod angen llenwi'r rheini sydd wedi'u marcio â \*). Wedyn, gallwch roi eich e-bost eich hun yn 'E-bost Derbynnydd' yn yr adran sydd â chylch o'i chwmpas, a chlicio 'Cyflwyno'.

| د<br>PI                              | YDA CHEFNOGAETH / SUPPORTED BY                                                                                             |           |
|--------------------------------------|----------------------------------------------------------------------------------------------------|-----------|
| Send E-mail<br>Email instructions he | ere - from the site setup area                                                                                             |           |
| *Your Name                           |                                                                                                    |           |
| *Your E-mail                         |                                                                                                    |           |
| Send to Viewers                      |                                                                                                    |           |
| Additional E-mail(s)                 |                                                                                                    | $\supset$ |
|                                      | To send to multiple e-mail recipients, separate e-mail<br>addresses with commas. A maximum of 10 recipients<br>is allowed. |           |
| *Subject                             | Copy of Application                                                                                                    |           |
| Message                              | I would like to share the attached Draft Application with you.                                                             |           |
|                                      | Maximum (5000) characters<br>*Required                                                                                     |           |
| Send me a copy                       | Submt Cancel                                                                                                    |           |

Ar ôl pwyso 'Cyflwyno', byddwch yn mynd yn ôl i'r dudalen 'Ceisiadau'. Yn olaf, edrychwch ar eich negeseuon e-bost ac fe welwch chi fod y ffeil HTML wedi cael ei hanfon atoch chi dros e-bost gan anfonwr o'r enw Pudsey <mail@grantapplication.com>.

## Cadw Ceisiadau sydd wedi'u Cyflwyno:

#### Dull 1:

O'r sgrin Ceisiadau, ewch i 'Ceisiadau sydd ar y Gweill' a chlicio hwn fel bod y canlynol yn ymddangos...

|      | In Progress Applications      |
|------|-------------------------------|
| (    | Submitted Applications        |
| Show | In Progress Applications 🗸    |
|      | Hide Viewer Only Applications |
|      | Action                        |

Cliciwch 'Ceisiadau sydd wedi'u Cyflwyno' a bydd yr wybodaeth isod yn diweddaru.

Nesaf, dewch o hyd i'r Cais sydd wedi'i Gyflwyno yr hoffech gadw copi ohono a chliciwch ar y ffurflen drwy glicio Enw'r Cais.

Bydd hyn yn agor y cais sydd wedi'i gyflwyno ar ffurf HTML. De-gliciwch a dewis 'Cadw fel'... (Save as) neu (Ctrl-S):

| F | vroject Application Form - Under 15k 35599                                                                                                    |         |                 |
|---|----------------------------------------------------------------------------------------------------|---------|-----------------|
| ſ | Introduction                                                                                                    | Back    | Alt+Left arrow  |
| ľ | Below is the BBC Children in Need Full application form to apply for our 'Project Costs' grants. You have been invited to complete this form based on the Expression of Interest (EOI) form already submitted. You are                                                                                                    | Forward | Alt+Right Arrow |
|   | through the full form before completing it. You may also be invited to have a conversation with an assessor, although these are not required for every application. You must submit this full application within three mon<br>Please note that some answers have been pulled through from the Expression of Interest form you have already submitted. You can update or amend these but your application should remain in the spirit of the infor<br>provided in your "Expression of Interest Form, please contact <u>pulsey prantication by Bob</u> .co.uk. | Reload  | Ctrl+R          |
|   | You are not going to be asked for the details of a referee at this stage. We reserve the right to ask that you provide the details of a referee who we may contact for a reference.                                                                                                    | Save as | Ctrl+S          |

Cadwch ar eich cyfrifiadur ar ffurf ffeil HTML.

#### Dull arall:

O'r sgrin Ceisiadau o dan 'Dangos: Ceisiadau sydd wedi'u Cyflwyno' – cliciwch yr eicon canlynol:

| Show    | Submitted Applications        |
|---------|-------------------------------|
| C       | Hide Viewer Only Applications |
| My Role | Action                        |
| Owner   | # e (F                        |

Byddwch yn cael eich tywys i'r sgrin ganlynol lle gallwch roi'r manylion perthnasol (cofiwch fod angen llenwi'r rheini sydd wedi'u marcio â \*). Wedyn, gallwch roi eich e-bost eich hun yn 'E-bost Derbynnydd' yn yr adran sydd â chylch o'i chwmpas, a chlicio 'Cyflwyno':

| °YOUL NAME           |                                                                    |
|----------------------|--------------------------------------------------------------------|
| *Your E-mail         |                                                                    |
| *Recipient E-mail(s) |                                                                    |
| receipient E maii(b) | To send to multiple e-mail recipients, separate e-mail             |
|                      | addresses with commas. A maximum of To recipients<br>is allowed.   |
| *Subject             | Copy of Application                                                |
| Message              | I would like to share the attached Submitted Application with you. |
|                      | Maximum (5000) characters                                          |
|                      | "Your E-mail.<br>"Recipient E-mail(s)<br>"Subject<br>Message       |

Ar ôl pwyso 'Cyflwyno', byddwch yn mynd yn ôl i'r dudalen 'Ceisiadau'. Yn olaf, edrychwch ar eich negeseuon e-bost ac fe welwch chi fod y ffeil HTML wedi cael ei hanfon atoch chi dros e-bost gan anfonwr o'r enw Pudsey <mail@grantapplication.com>.

# Tab Gofynion

### Mae'r Tab Gofynion yn edrych yn debyg i'r Tab Ceisiadau. Dim ond os oes ffurflenni Gofynion wedi cael eu neilltuo i'ch cyfrif y bydd hyn yn ymddangos.

| Applications Requirements                                                                                                    |                                                                                                    |
|----------------------------------------------------------------------------------------------------|----------------------------------------------------------------------------------------------------|
| Diweddariad Pwysig am Ddyrannu Grantiau                                                                                                    |                                                                                                    |
| Fel rhan o'n hymrwymiad parhaus i wella ein systemau a'n prosesau, mae BBC Plant mewn Ar<br>system newydd erbyn diwedd mis Medi. Bydd hyn yn tarfu rhywfaint ar ein rhaglenni grant yn y                                                                                                    | ngen yn symud i system newydd o ddyrannu grantiau. Bydd y newid hwn yn digwydd drwy gydol 2025 a byddwn yn lansio ein<br>ystod y cyfnod hwn.                                                                                                    |
| Bydd eich cyfrif ar-lein presennol (sef eich porth derbynnydd grant) yn cau ar 25 Gorffennaf 20                                                                                                    | 025. Byddwn yn lansio ein porth derbynnydd grant newydd erbyn diwedd mis Medi 2025.                                                                                                    |
| Felly, rydyn ni'n annog ein holl ymgeiswyr a derbynwyr grant, os oes gennych chi unrhyw Ofyn<br>i weld eich Gofynion Newydd ac Ar y Gweill.                                                                                                    | nion yna dylech eu cyflwyno cyn gynted â phosibl. Edrychwch ar waelod y dudalen hon a defnyddiwch y gwymplen ar yr ochr dde                                                                                                    |
| Rydyn ni eisiau sicrhau bod y newid hwn yn tarfu cyn lleied â phosibl ar ein holl ymgeiswyr a'r<br>gyda gwybodaeth am sut bydd hyn yn effeithio arnoch chi.                                                                                                    | rhai sy'n derbyn grantiau. Os ydych chi'n gwneud cais neu'n derbyn grant ar hyn o bryd, byddwn yn cysylltu â chi'n uniongyrchol                                                                                                    |
| I gael rhagor o wybodaeth,trowch at y Cwestiynau Cyffredin am y System Dyrannu Grantiau N                                                                                                    | lewydd                                                                                                    |
| Gofynion                                                                                                    |                                                                                                    |
| <u>Dod o hyd i ddogfennau</u><br>Sgroliwch i waelod y dudalen hon. lle byddwch yn gweld tabl.                                                                                                    |                                                                                                    |
| Ar ochr dde uchaf y tabl hwn byddwch yn gweld opsiwn trefnu. Defnyddiwch hwn i hidlo'r isod:                                                                                                    |                                                                                                    |
| <ul> <li>Gofynion Newydd – dogfennau nad ydych chi wedi'u hagor eto,</li> <li>Gofynion ar eu Hanner – dogfennau rydych chi wedi'u hagor a'u cadw.</li> <li>Gofynion wedi'u Cyflwyno – dogfennau rydych chi wedi'u cyflwyno.</li> </ul>                                                                                                    |                                                                                                    |
| Dydw i ddim yn gallu dod o hyd i fy Adroddiad Diwedd Blwyddyn / Ffurflen Hyfforddi 'Eich Gwal                                                                                                    | haniaeth'                                                                                                    |
| Bydd y ffurflenni hyn i gyd wedi cael eu cyhoeddi ar y cyfrif yn enw 'prif gyswllt' eich sefydliad,<br>na fyddwch yn gallu dod o hyd i'ch ffurflenni a'u llenwi.                                                                                                    | fel oedd wedi'i nodi ar eich ffurflen gais. Os byddwch yn mewngofnodi gan ddefnyddio cyfeiriad e-bost gwahanol, mae'n debygol                                                                                                    |
| Er mwyn diweddaru 'prif gyswllt' eich sefydliad a throsglwyddo'r gofynion hyn i gyfeiriad e-bost<br>blaenorol, enw llawn a chyfeiriad e-bost y 'prif gyswllt' newydd.                                                                                                    | gwahanol, cysylltwch â Grantiau Pudsey ar pudseygrants@bbc.co.uk Rhowch gyfeirnod eich grant, enw llawn y prif gyswilt                                                                                                    |
| Pan fyddwch chi'n mewngofnodi y tro nesaf, byddwch chi'n gweld tab 'ardal derbynwyr grant' a<br>Yna bydd ffurflen eich adroddiad yn ymddangos o dan y bar du ar waelod y dudalen,                                                                                                    | ar frig yr hafan. Cliciwch drwodd a sgrolio i waelod y dudalen: nawr bydd angen i chi ddewis "Gofynion Newydd" o'r cwympflwch.                                                                                                    |
| Darllenwch – Peidiwch â cholli eich gwaith:                                                                                                    |                                                                                                    |
| Rydym yn ymwybodol o nifer o broblemau yn ddiweddar lle mae ymgeiswyr a derbynwyr grant<br>ganlyniad. mae angen i chi gymryd camau penodol i wneud yn siŵr nad ydych yn colli gwaith y                                                                                                    | t wedi colli gwaith wrth lenwi ein ffurflenni. Rydym wedi gweithio'n galed i ganfod pam mae hyn wedi bod yn digwydd ac o<br>wrth weithio ar ein porth. Dyma'r egwyddorion mae angen i chi eu gwybod:                                                                                                    |
| <ul> <li>Mae gan y ffurflen osodiadau terfyn amser a fydd yn cynhyrchu neges 40 munud ar ôl i ch<br/>fydd hynny ar ei ben ei hun yn cadw eich gwaith. Ar ôl clicio 'Parhau' byddwch yn dal yng<br/>Nid yw teipio'n cael ei ystyried yn weithgaredd ac nid yw testun yn cael ei gadw'n awtoma<br/>'Sut Mae Cadw Gwaith?' y bydd eich cynnydd yn cael ei gadw a'r amserydd yn ailosod.</li> </ul> | hi gadw eich gwaith ddiwethaf. Bydd y neges naid yn gofyn i chi glicio "Parhau' os ydych yn dymuno parhau i weithio – ond ni<br>gorfod cymryd un o'r camau o dan 'Sut Mae Cadw Gwaith? 'isod i gadw eich gwaith.<br>atig. Wrth i chi deipio. bydd yr amserydd 40 munud yn dal yn cyfrif i lawr. Dim ond pan fyddwch yn cymryd un o'r camau o dan |
| Sut Mae Cadw Gwaith?                                                                                                    |                                                                                                    |
| Dim ond dwy ffordd y gallwch gadw eich gwaith wrth fynd ymlaen;<br>1. Cliciwch 'Cadw a Chwhlhau Rhwyhryd Etc' ar waalod y dydalan. Bydd hyn yn cadw eich gw                                                                                                    | uaith a hurdwich un caal a-bret un dannne hath niduch wadii nudhlau hud uma a hurdd modd i chi fund un Al at dudalan aich                                                                                                    |
| 2. Os ydych chi am aros ar y ffurflen, gallwch glicio 'Nesaf' i symud i'r dudalen nesaf. Bydd hyr                                                                                                    | n yn cadw eich gwaith ar y ffurflen ac yn agor y dudalen nesaf. Gallwch glicio 'Yn ôl' i ddychwelyd i'r man lle roeddech chi'n                                                                                                    |
| gweithio. Bydd yr amserydd 40 munud yn cael ei ailosod pan fyddwch yn clicio i symud i dudal                                                                                                    | len wahanol.                                                                                                    |
| reydym yn argymeil eich bod yn cymryd un o'r camau nyn bob 19/20 munud. Des dim modd i'n<br>mewn man arall (er enghraifft, mewn dogfen arall), felly os byddwch chi'n colli gwaith wrth weit                                                                                                    | n adler unmyw waith sy'n cael ei golli, teily rydym nelyd yn argymeil eich bod yn cadw eich atebion i'r cwestlynau ar y nunien<br>thio yn y porth, bydd modd i chi gael gafael ar yr wybodaeth eto.                                                                                                    |
| Os oes gennych chi unrhyw gwestiynau am y gosodiadau hyn, mae croeso i chi gysylltu â pud                                                                                                    | dseygrants@bbc.co.uk neu 0345 609 0015.                                                                                                    |
|                                                                                                    | Show In Progress Requir                                                                                                    |
| mo Projec                                                                                                    | et Title Type ID Due Undated <sup>My</sup>                                                                                                    |
|                                                                                                    | ct nue poated Role Role                                                                                                    |
|                                                                                                    |                                                                                                    |
| pplications Requirements                                                                                                    | Show In Progress Requirements ~                                                                                                    |
| ddychwelyd i'r dudalen                                                                                                    | D II New Pequiremente                                                                                                    |
| Ceisiadau', gallwch glicio'r                                                                                                    |                                                                                                    |
| lwch hwn.                                                                                                    | In Prograss Paguiromente                                                                                                    |
|                                                                                                    | Upd In Progress Requirements                                                                                                    |
|                                                                                                    | Submitted Requirements                                                                                                    |
|                                                                                                    | e de la contra de la contra de la contra de la contra de la contra de la contra de la contra de la contra de la                                                                                                    |

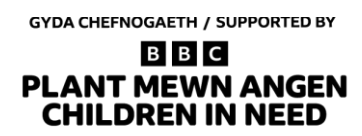

## Cadw Gofynion sydd ar y Gweill:

#### Dull 1:

Edrychwch ar y Gofynion sydd ar y Gweill sy'n cael eu dangos o dan y bar du i ddod o hyd i'r un yr hoffech chi gadw copi ohono. Cliciwch ar y ffurflen drwy glicio Enw'r Gofyniad.

|                                            |               |                       |    |     | Show In | Progress Requ  | irements 🗸  |
|--------------------------------------------|---------------|-----------------------|----|-----|---------|----------------|-------------|
|                                            |               |                       |    |     | 🗆 Hide  | Viewer Only Re | equirements |
| Form Name                                  | Project Title | Туре                  | ID | Due | Updated | My<br>Role     | Action      |
| BBC Children in Need Grant Acceptance Form |               | Grant Acceptance Form |    |     |         | Viewer         | <b>T</b>    |

Bydd hyn yn agor y Gofyniad sydd ar y Gweill ac, yn agos i'r rhan dde uchaf, gallwch weld yr opsiwn ar gyfer 'Fersiwn Hwylus i'w Hargraffu'.

|                                                                        |                                               | •                                             | BBB<br>CHILDREN<br>IN NEED                                                |                                                    |                                      |
|------------------------------------------------------------------------|-----------------------------------------------|-----------------------------------------------|---------------------------------------------------------------------------|----------------------------------------------------|--------------------------------------|
| in an an an an an an an an an an an an an                              | Vese                                          | A. see                                        | 1.52                                                                      | A sec                                              | [Centact Us] [Exit]                  |
| 1 Introduction                                                         | (2) Minimum Staedards                         | 3 Safeguarding                                | (4) Declaration                                                           | (5) Attachmenta                                    | Review My Requirement                |
| You can review the information you've Required before final submission | e provided so far and make necessary modifica | tions here. If you're satisfied with the cont | ents of this report, click Submit. If you're not ready to<br>Introduction | submit your report yet, click Save & Finish Later. | Printer Priesely Vessor E-mail Draft |

Wrth glicio'r opsiwn hwn, bydd yn agor y gofyniad ar ffurf HTML. Yr unig beth sydd angen i chi ei wneud yw de-glicio a dewis 'Cadw fel' (Save as)... neu (Ctrl-S):

| Minimum Standards Requirement with Safeguarding Paper Based Questions - Form ID 35933                                                                                                    |         |                 |                                              |
|----------------------------------------------------------------------------------------------------|---------|-----------------|----------------------------------------------|
| Introduction                                                                                                    |         |                 |                                              |
|                                                                                                    |         |                 |                                              |
| Below is the BBC Children in Need Minimum Standard Question form. You have been invited to complete this form as we require more information about your organisation                                                                                                    | n.      |                 |                                              |
| You are not going to be asked for the details of a referee at this stage. We reserve the right to ask that you provide the details of a referee who we may contact for a refe                                                                                                    |         |                 |                                              |
| If you have any questions about completing the form please email pudseygrants@bbc.co.uk or phone 0345 609 0015. Our office is open Monday-Friday 9am-5pm ex                                                                                                    | Back    | Alt+Left arrow  |                                              |
|                                                                                                    | Forward | Alt+Right Arrow |                                              |
|                                                                                                    | Reload  | Ctrl+R          |                                              |
| BBC Children in Need commits to fairness and making a positive difference for children and young people. It is our responsibility to embrace a diverse, equitable, and in                                                                                                    |         |                 | this and we need to be too.                  |
| We encourage you to contact us with any feedback about our grant-making. We want to be as accessible and supportive as possible for your organisation. This could m<br>details are here if you'd like to speak to us. There's also a space on this form to give us your feedback. | Save as | Ctrl+S          | u to help clarify any questions. Our contact |

Cadwch ar eich cyfrifiadur ar ffurf ffeil HTML.

#### Dull arall:

Pan fydd y Gofyniad sydd ar y Gweill ar agor, gallwch glicio'r opsiwn i 'E-bostio Drafft':

|                                                                 |                                                     | •                                              | CHILDREN<br>IN NEED                                                          |                                                  |                          |
|-----------------------------------------------------------------|-----------------------------------------------------|------------------------------------------------|------------------------------------------------------------------------------|--------------------------------------------------|--------------------------|
|                                                                 |                                                     |                                                |                                                                              |                                                  | Contact Us Exit          |
| (1) Introduction                                                | (2) Minimum Standards                               | 3 Safeguarding                                 | (4) Declaration                                                              | S Attachmenta                                    | Review My Requirement    |
| You can review the information * Required before final submissi | a you've provided so far and make necessary modific | ations here. If you're satisfied with the conf | ents of this report, click Submit. If you're not ready to su<br>Introduction | bmit your report yet, click Save & Finish Later. | Printer Printedy Version |

Byddwch yn cael eich tywys i'r sgrin ganlynol lle gallwch roi'r manylion perthnasol (cofiwch fod angen llenwi'r rheini sydd wedi'u marcio â \*). Wedyn, gallwch roi eich e-bost eich hun yn 'E-bost Derbynnydd' yn yr adran sydd â chylch o'i chwmpas, a chlicio 'Cyflwyno':

| D D D<br>PLANT MEWN ANGEN<br>CHILDREN IN NEED |                                                                                                    |  |
|-----------------------------------------------|----------------------------------------------------------------------------------------------------|--|
| end E-mail<br>mail instructions he            | re - from the site setup area                                                                                              |  |
| *Your Name                                    |                                                                                                    |  |
| *Your E-mail                                  |                                                                                                    |  |
| Recipient E-mail(s)                           |                                                                                                    |  |
|                                               | To send to multiple e-mail recipients, separate e-mail<br>addresses with commas. A maximum of 10 recipients<br>is allowed. |  |
| *Subject                                      | Copy of Requirement                                                                                                    |  |
| Message                                       | I would like to share the attached Draft Requirement with you.                                                             |  |
| Send me a copy                                | Maximum (5000) characters<br>Required                                                                                      |  |

GYDA CHEFNOGAETH / SUPPORTED BY

# Cadw Gofynion sydd wedi'u Cyflwyno:

#### Dull 1:

O'r sgrin Gofynion, ewch i 'Gofynion sydd ar y Gweill' a chlicio hwn fel bod y canlynol yn ymddangos.

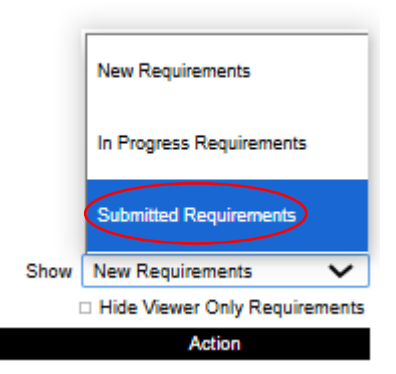

Cliciwch 'Gofynion sydd wedi'u Cyflwyno' a bydd yr wybodaeth isod yn diweddaru.

Nesaf, chwiliwch am y Gofyniad sydd wedi'i Gyflwyno yr hoffech gadw copi ohono a chliciwch ar y ffurflen drwy glicio Enw'r Gofyniad.

Bydd hyn yn agor y gofyniad sydd wedi'i gyflwyno ar ffurf HTML. De-gliciwch a dewis 'Cadw fel'... (Save as) neu (Ctrl-S):

| Introduction                                                                                                    |         |                 |                                                                             |
|----------------------------------------------------------------------------------------------------|---------|-----------------|-----------------------------------------------------------------------------|
| Below is the BBC Children in Need Minimum Standard Question form. You have been invited to complete this form as we require more information about your organisation                                                                                                    | n.      |                 |                                                                             |
| You are not going to be asked for the details of a referee at this stage. We reserve the right to ask that you provide the details of a referee who we may contact for a refer<br>If you have any questions about completing the form please email pudseygrants@bbc.co.uk or phone 0346 569 0015. Our office is open Monday-Friday Sam-Spm ex                                                                                                    | Back    | Alt+Left arrow  |                                                                             |
|                                                                                                    | Forward | Alt+Right Arrow |                                                                             |
|                                                                                                    | Reload  | Ctrl+R          |                                                                             |
| BBC Children in Need commits to fairness and making a positive difference for children and young people. It is our responsibility to embrace a diverse, equitable, and in<br>We encourage you to contact us with any feedback about our grant-making. We want to be as accessible and supportive as possible for your organisation. This could m<br>defails are here if you'd like to speak to us. There's also a space on this form to give us your feedback. | Save as | Ctrl+S          | this and we need to be too.<br>u to help clarify any questions. Our contact |

Cadwch ar eich cyfrifiadur ar ffurf ffeil HTML.

#### Dull arall:

O'r sgrin Gofynion o dan 'Dangos: Gofynion sydd wedi'u Cyflwyno' – cliciwch yr eicon canlynol:

| Show Submitted Requirements  |    | ements 🗸 | · |
|------------------------------|----|----------|---|
| Hide Viewer Only Requirement |    |          | s |
| My Role Action               |    | Action   |   |
| Owne                         | er | # (F)    |   |

Byddwch yn cael eich tywys i'r sgrin ganlynol lle gallwch roi'r manylion perthnasol (cofiwch fod angen llenwi'r rheini sydd wedi'u marcio â \*). Wedyn, gallwch roi eich e-bost eich hun yn 'E-bost Derbynnydd' yn yr adran sydd â chylch o'i chwmpas, a chlicio 'Cyflwyno':

| *Your Name          |                                                                    |
|---------------------|--------------------------------------------------------------------|
| *Your E-mail        |                                                                    |
| foar E mail(a)      |                                                                    |
| Recipient E-mail(s) | To send to multiple e-mail recipients, separate e-mail             |
|                     | addresses with commas. A maximum of 10 recipients<br>is allowed.   |
| *Subject            | Copy of Requirement                                                |
| Message             | I would like to share the attached Submitted Requirement with you. |
|                     | Maximum (5000) characters                                          |
|                     |                                                                    |

Ar ôl pwyso 'Cyflwyno', byddwch yn mynd yn ôl i'r dudalen 'Ceisiadau'. Yn olaf, edrychwch ar eich negeseuon e-bost ac fe welwch chi fod y ffeil HTML wedi cael ei hanfon atoch chi dros e-bost gan anfonwr o'r enw Pudsey <mail@grantapplication.com>.

## Nodyn am Ofynion Newydd

|                               | New Requirements         | ٦ |  |
|-------------------------------|--------------------------|---|--|
|                               | In Progress Requirements |   |  |
|                               | Submitted Requirements   |   |  |
| Show                          | New Requirements         | ~ |  |
| Hide Viewer Only Requirements |                          |   |  |
|                               | Action                   |   |  |

Os byddwch chi'n dewis yr opsiwn 'Dangos: Gofynion Newydd' a bod y ffurflenni'n ymddangos oddi tanodd, rydym yn argymell eich bod yn clicio unrhyw ffurflenni o'r fath. Y rheswm am hyn yw, ar ôl i chi gadw a chlicio'r ffurflen, bydd yn symud i'r adran 'Gofynion sydd ar y Gweill'. Mae hyn yn golygu y byddwch yn gallu dilyn y dulliau uchod ar gyfer **Cadw Gofynion sydd ar y Gweill** er mwyn cadw unrhyw ffurflenni.